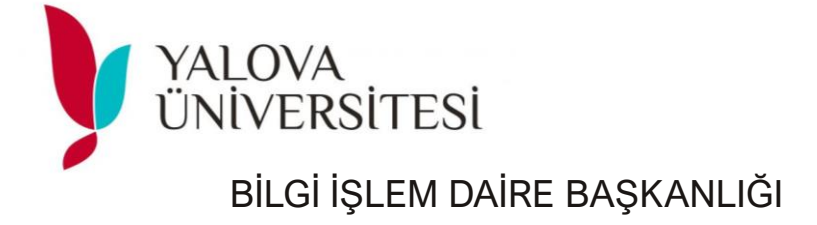

# KURUMSAL MAİL HESABI VE UBS ŞİFRE DEĞIŞİKLİĞİ

1) YALOVA ÜNİVERSİTESİ WEB SİTESİ E- POSTA DOĞRULAMA MENÜSÜ VEYA DOĞRUDAN <u>https://yunipass.yalova.edu.tr/</u> ADRESİNDEN GİRİŞ YAPILIR. HESAP İŞLEMLERİ TIKLANIR

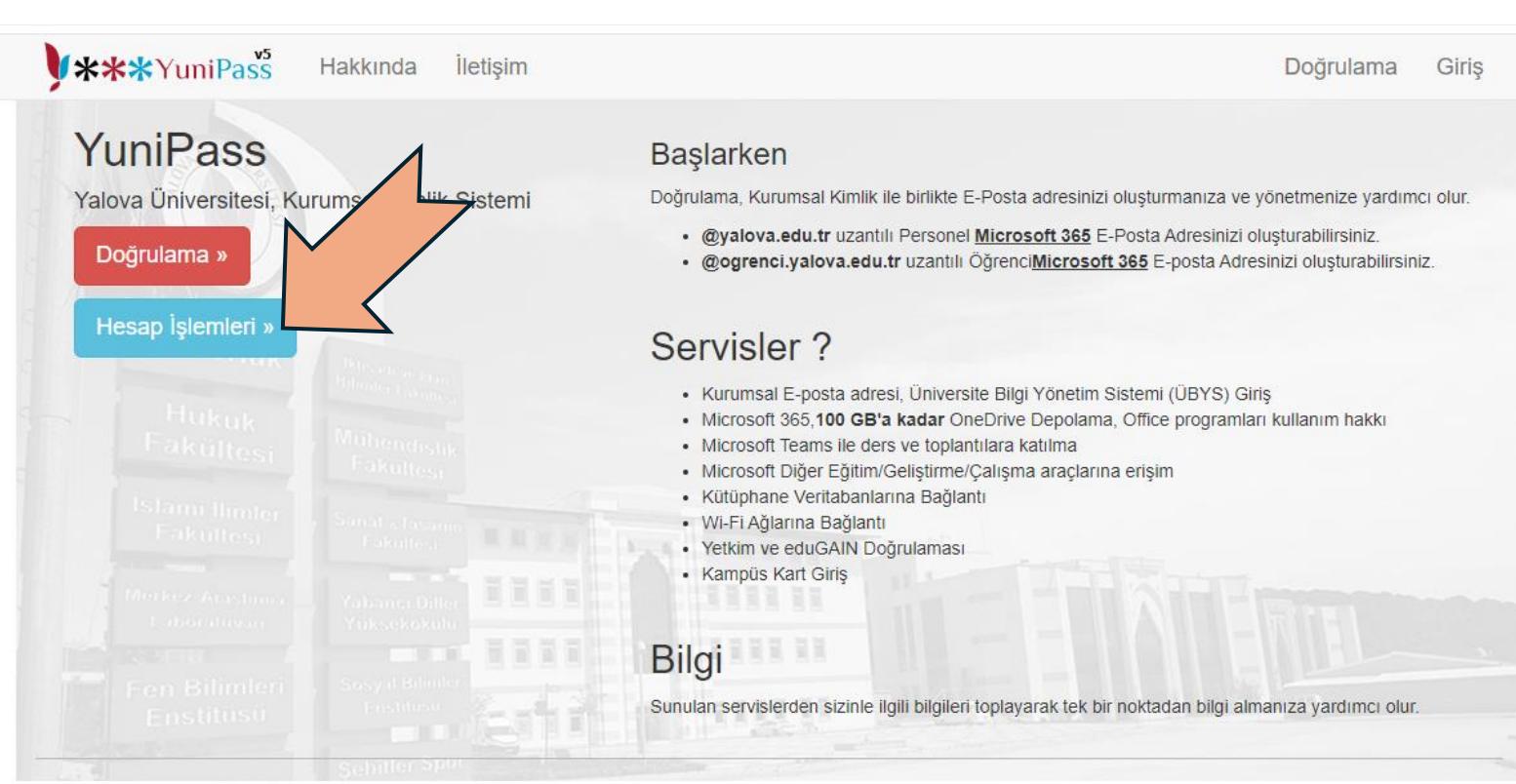

© 2024 - Bilgi İşlem Daire Başkanlığı

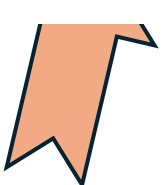

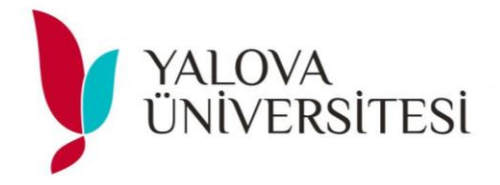

## 2) KURUM MAİL ADRESİ VE ŞİFRESİ YAZILARAK GİRİŞ YAPILIR

| <b>**</b> *YuniPass           | Hakkında İle     | tişim                       | Doğrulama |
|-------------------------------|------------------|-----------------------------|-----------|
| is Yap                        |                  |                             |           |
|                               |                  |                             |           |
| Kurumsal E-Posta:             | testere 00       | @ogrenci.yalova.edu.tr ▼    |           |
| Şifre:                        |                  |                             |           |
|                               | Giriş Yap Şifrer | i Unuttum                   |           |
| Fakültesi                     |                  |                             |           |
|                               |                  | R.R.R. Market Street Street |           |
|                               |                  |                             |           |
| A SAME                        |                  |                             |           |
| 24 - Bilgi İşlem Daire Başkaı | nlığı            | erfit a louge Difference    |           |
|                               |                  |                             |           |

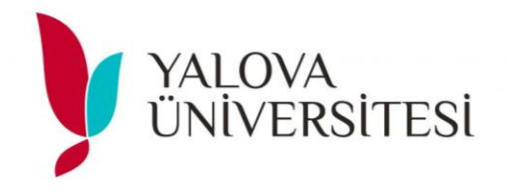

### 3) YENİ PAROLA İKİ KEZ GİRİLİR VE ŞİFREDE;

- -En az 8 karakter
- -Büyük harf
- -Küçük harf
- -Sayı ve sembol içermelidir.

### DEĞİŞTİR TIKLANIR.

### BU İŞLEM HEM KURUM MAİL ŞİFRENİZİ HEM DE UBS ŞİFRENİZİ EŞ ZAMANLI DEĞIŞTİRİR.

| Parola Deg                   | lıştırme                                      |                                                          |
|------------------------------|-----------------------------------------------|----------------------------------------------------------|
| Bilgi! Yapılan parola değişi | klerinin geçerli olması Office 365 (E-posta,C | Dutlook, Office, OneDrive vs) için 5 dakikayı bulabilir. |
|                              |                                               |                                                          |
| Jyarı! Parola politikasına u | ıygun olmayan değişiklikler kabul edilmeyec   | ektir.                                                   |
|                              |                                               |                                                          |
| /eni Parola:                 | Şifre                                         |                                                          |
| Yeni Parola Tekrar:          | Şifre Tekrar                                  |                                                          |
|                              | Değiştir                                      |                                                          |
|                              |                                               |                                                          |